# Syncing Outlook & Starfish Calendars

Syncing your Outlook and Starfish calendars is an effective way to manage your daily schedule.

- Starfish will read 'busy' times on your Outlook calendar and restrict students from scheduling with you.
- Receive Outlook calendar invites for your scheduled Starfish appointments to store on your Outlook calendar.

\*To sync your Outlook calendar with your Starfish calendar, you must complete the steps below.

### Step 1: IS&T Request Form

1. Go to <u>http://easy.csuohio.edu</u> and select **Order Something/Request Access**.

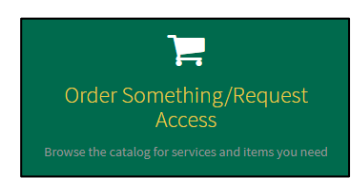

2. In the left-side column, expand the Information Services and Technology menu. Select **Server Requests**.

| Home > Catalog Home                                                                                              | Search                                                           | Search Q                                               |                                                                                          |
|----------------------------------------------------------------------------------------------------|------------------------------------------------------------------|--------------------------------------------------------|------------------------------------------------------------------------------------------|
|                                                                                                    | Popular Items                                                    |                                                        |                                                                                          |
| Business Application Lifecycle M 1 Human Resources Information Services and Tec 6 Open An Easy Incident, Reque 3 | Create a New Incident or Ask a<br>easy<br>Click here to get help | Access to PeopleSoft<br>Access to PeopleSoft           | Communications Service Order                                                             |
| ⊕ Ordering PC's, Laptops, Ta… 23                                                                                 | View Details                                                     | View Details                                           | View Details                                                                             |
| Security and Access (1)<br>Cell Phones (3)<br>Email (1)<br>Hot Spots (2)                                         | Telecom Directory Updates<br>Telecom Directory Updates           | Access to CampusNet Tabs<br>Access to CampusNET Tabs   | Access to O Drive<br>Access to PeopleSoft NT2 (O Drive)                                  |
| нрс                                                                                                    | View Details                                                     | View Details                                           | View Details                                                                             |
| Server Requests Share Drive Requests ShopNet Requests                                                            | Access to Lanyard<br>Request for access to a lanyard drive       | PeopleSoft Password Reset<br>PeopleSoft Password Reset | Flexible Work Arrangements W<br>Flexible Work Arrangements Worksheet<br>and Request Form |

#### 3. Select the Starfish Integration Request form.

|                                                                                                | Server Requests                                                |                              |
|------------------------------------------------------------------------------------------------|----------------------------------------------------------------|------------------------------|
| Business Application Lifecycle Mana<br>Human Resources                                         | Server Request<br>Request to build or decommission a<br>server | Starfish Integration Request |
| <ul> <li>Information Services and Technol</li> <li>Open An Easy Incident, Request T</li> </ul> | View Details                                                   | View Details                 |
| ⊞ Ordering PC's, Laptops, Tablets                                                              |                                                                |                              |
| Security and Access                                                                            |                                                                |                              |
| Cell Phones                                                                                    |                                                                |                              |
| Email                                                                                          |                                                                |                              |
| Hot Spots                                                                                      |                                                                |                              |
| HPC                                                                                            |                                                                |                              |
| Server Requests                                                                                |                                                                |                              |
| Share Drive Requests                                                                           |                                                                |                              |

4. Add your CSU ID in the first textbox. For the Environment drop-down, select **Production**. All other entries should be filled out already. You do not have to add an Alternate Point of Contact.

| Starfish Integration Parts Starfish Integration Request                                         |                                                                                 | Submit |
|-------------------------------------------------------------------------------------------------|---------------------------------------------------------------------------------|--------|
| * Enter the CSU ID # of the product is for and press tab<br>2699372<br>Phone #:<br>216-687-5391 | Requester:<br>Gina Cascone •<br>Alternate Point of Contact                      |        |
| Email:<br>g.m.cascone@csuohio.edu<br>Building and Room #<br>Union Builking/r                    | Department:<br>Enrollment Mgmt Student Succes<br>Title<br>Systems Administrator |        |
| Environment Production                                                                          | ۹                                                                               |        |
| Test<br>Production                                                                              |                                                                                 |        |

- 5. Select 'Submit' when complete.
- 6. Proceed to Step 2 below.

## Step 2: Turn On Starfish Sync Settings

- 1. Log in to Starfish.
- 2. Select the menu in the top-left corner of the screen. Select the drop-down arrow next to your name, click on **Appointment Preferences**.

| Gina     | Cascone           | ×  |  |
|----------|-------------------|----|--|
|          |                   |    |  |
| Edit     | Profile           |    |  |
| Арро     | intment Preferenc | es |  |
| Notif    | ications          |    |  |
| Logo     | ut                |    |  |
|          |                   |    |  |
| <b>A</b> | Home              |    |  |
|          | Appointments      | ~  |  |
|          | Students          | ~  |  |

 Scroll down to the Calendar Sync section. Check the 2 boxes: Appointment change & Allow Starfish to read busy times from my Outlook Calendar.

| EDIT PROFILE                                                                                                    | APPOINTMENT PREFERENCES | NOTIFICATIONS |
|----------------------------------------------------------------------------------------------------|-------------------------|---------------|
| Calendar Sync<br>Sync calendar items between your external calendar to your Starfish                                                                                                    | alendar                 |               |
| Starfish Calendar Sync<br>Select options to sync from your Starfish Calendar to your External Co                                                                                                    | lendar                  |               |
| Email me calendar attachments f very:           Image: Comparison of the comparison of the comparison of th |                         |               |
| External Calendar Sync<br>Sync busy times from your External Calendar to your Starfish Calenda<br>Outdok Calendar Sync<br>A important, you must share your calendar with starfish catejosuch<br>Citick.heze for further instructions.                                                                                                    | e<br>o.edu              |               |
| Allow Starfish to read busy times from my Outlook Ca                                                                                                    | lendar                  |               |
| My Locations<br>Customize your appointment locations.                                                                                                    |                         |               |
| CLEAR CHANGES                                                                                                    |                         | SAVE CHANGES  |

- 4. Click **Save Changes** at the bottom right of the screen.
- 5. If you get an error message, please contact <u>starfishsupport@csuohio.edu</u>. If you do not get an error message, please proceed to Step 3.

## Step 3: Confirm Your Calendars Are Synced

Confirm the syncing was successful by:

- 1. Log in to Starfish.
- 2. Select the menu in the top-left corner of the screen. Select Appointments.
- Look at your calendar and confirm that items from your Outlook calendar are now appearing in your Starfish calendar. Any item with a lock icon is an appointment from your external calendar. You <u>cannot</u> edit these external events from within Starfish.

| March 2025         Source         Source         Sou                                                                                                    | ≡ Starfish                                                                                                    |                       |                                |                                                           |                                                     |
|----------------------------------------------------------------------------------------------------|----------------------------------------------------------------------------------------------------|-----------------------|--------------------------------|-----------------------------------------------------------|-----------------------------------------------------|
| S       M       W       T       W       V       V                                                                                                    | 4 March 2025 ▼ ▶                                                                                                    | Office Hours          | nt 🐮 Group Session 🐇 Event 🛱 R | eserve Time 🖉 Scheduling Wizard                           |                                                     |
| 2       2       3       4       5       6       7       6       7       6       7       6       7       6       7       6       7       6       7       6       7       6       7       6       7       6       7       6       7       6       7       6       7       6       7       6       7       6       7       6       7       6       7       6       7       6       7       6       7       6       7       6       7       6       7       6       7       6       7       6       7       6       7       6       7       6       7       6       7       6       7       6       7       6       7       6       7       6       7       6       7       6       7       6       7       6       7       6       7       6       7       6       7       6       7       6       7       6       7       6       7       6       7       6       7       6       7       6       7       7       7       7       7       7       7       7       7       7       7                                                                                                    | S M T W T F S                                                                                                    | -0                    |                                |                                                           |                                                     |
| B         B         D         D                                                                                                    | 23         24         25         26         27         28         1           2         3         4         5         6         7         8 | Agenda Day Wee        | sk Schedule                    |                                                           |                                                     |
| 16     17     18     19     20     21     20     20     20     20     20     20     20     20     20     20     20     20     20     20     20     20     20     20     20     20     20     20     20     20     20     20     20     20     20     20     20     20     20     20     20     20     20     20     20     20     20     20     20     20     20     20     20     20     20     20     20     20     20     20     20     20     20     20     20     20     20     20     20     20     20     20     20     20     20     20     20     20     20     20     20     20     20     20     20     20     20     20     20     20     20     20     20     20     20     20     20     20     20     20     20     20     20     20     20     20     20     20     20     20     20     20     20     20     20     20     20     20     20     20     20     20     20     20     20     20     20     <                                                                                                    | 9 10 11 12 13 14 15                                                                                                    |                       |                                |                                                           |                                                     |
| 23         24         24         24         24         24         24         24         24         24         24         24         24         24         24         24         24         24         24         24         24         24         24         24         24         24         24         24         24         24         24         24         24         24         24         24         24         24         24         24         24         24         24         24         24         24         24         24         24         24         24         24         24         24         24         24         24         24         24         25         25         25         25         25         25         25         25         25         25         25         25         25         25         25         25         25         25         25         25         25         25         25         25         25         25         25         25         25         25         25         25         25         25         25         25         25         25         25         25         25         25         25<                                                                                                    | 16 17 18 19 20 21 22                                                                                                    |                       | Mon 3/3                        | Tue 3/4                                                   | Wed 3/5                                             |
| 30       31       2       3       4       5         Introl       Introl       Introl       Introl       Introl       Introl         Appointment Type:       Introl       Introl       Intro       Introl       Intro                                                                                                    | 23 24 25 26 27 28 29                                                                                                    | 0.00                  |                                |                                                           |                                                     |
| Lots       Image: Contract Hypes       Image: Contract Hypes       <                                                                                                    | 30 31 1 2 3 4 5                                                                                                    | ecou am               |                                |                                                           |                                                     |
| Appointment Viper     3d     O more office Hours     O diffice Hours     O more office Hours     O more office Hours     O more                                                                                                    | Today                                                                                                    | :15                   |                                |                                                           |                                                     |
| Adjoint in types         iii         O         Office tourn         O         Office tourn         O         Office tourn         O         O         Office tourn         O         O <td>American Trans</td> <td>:30</td> <td></td> <td></td> <td></td>                                                                                                    | American Trans                                                                                                    | :30                   |                                |                                                           |                                                     |
| All Ageodimenta     Sign Up     Sign Up     Sign Up     Sign Up       I My Calendar     Sign Up     Sign Up     Sign Up     Sign Up       I My Calendar     Sign Up     Sign Up     Sign Up     Sign Up       I Modeling Calendar     Sign Up     Sign Up     Sign Up     Sign Up       I Modeling Calendar     Sign Up     Sign Up     Sign Up     Sign Up       I Staffah Support Drop-In Office Hours (10:00 am)     Sign Up     Sign Up     Sign Up       I Dompson, Marah     Sign Up     Sign Up     Sign Up       I Dompson, Marah     Sign Up     Sign Up     Sign Up       I Dompson, Marah     Sign Up     Sign Up     Sign Up       I Dompson, Marah     Sign Up     Sign Up     Sign Up       I Dompson, Marah     Sign Up     Sign Up     Sign Up       I Dompson, Marah     Sign Up     Sign Up     Sign Up       I Dompson, Marah     Sign Up     Sign Up     Sign Up       I Dompson, Marah     Sign Up     Sign Up     Sign Up       I Dompson, Marah     Sign Up     Sign Up     Sign Up       I Dompson, Marah     Sign Up     Sign Up     Sign Up       I Dop     I Stafeh Jisterson (100 pm)     Sign Up     Sign Up       I Dop     Sign Up     Sign Up                                                                                                    | Appointment Types                                                                                                    | :45                   | Office Hours                   | O Office Hours                                            | O Office                                            |
| Available Only         15         Som of the second second                                    | All Appointments                                                                                                    | 9.00 am Sign Up       |                                | Sign Up                                                   | Starfish Workshop: Filtering & Attributes (9:00 am) |
| Bit Moderator         Sign Up         Sign Up         Sign Up           Catendars I Manage         Sign Up         Sign Up         Sign Up         Sign Up           Decked.al Statiants         Sign Up         Sign Up         Sign Up         Sign Up           Decked.al Statiants         Sign Up         Sign Up         Sign Up         Sign Up           Decked.al Statiants         Sign Up         Sign Up         Sign Up         Sign Up           Decked.al Statiants         Sign Up         Sign Up         Sign Up         Sign Up           Sign Up         Sign Up         Sign Up         Sign Up         Sign Up           Sign Up         Sign Up         Sign Up         Sign Up         Sign Up           Sign Up         Sign Up         Sign Up         Sign Up         Sign Up           Sign Up         Sign Up         Sign Up         Sign Up         Sign Up           Sign Up         Sign Up         Sign Up         Sign Up         Sign Up           Sign Up         Sign Up         Sign Up         Sign Up         Sign Up           Sign Up         Sign Up         Sign Up         Sign Up         Sign Up           Sign Up         Sign Up         Sign Up         Sign Up         Sign Up <td>Available Only</td> <td>:15</td> <td></td> <td></td> <td></td>                                                                                                    | Available Only                                                                                                    | :15                   |                                |                                                           |                                                     |
| B Mc Celevation     64     Comparing Celevation     Starting Support Drop-In Office Hours (10:00 am)       Calculation     Sign Up     Starting Support Drop-In Office Hours (10:00 am)     Starting Support Drop-In Office Hours (10:00 am)       B Bacey, Heat     Sign Up     Starting Support Drop-In Office Hours (10:00 am)     Starting Support Drop-In Office Hours (10:00 am)       B Dacey, Heat     Sign Up     Starting Support Drop-In Office Hours (10:00 am)     Starting Support Drop-In Office Hours (10:00 am)       P Projeck, Christopher     Sign Up     Starting Support Drop-In Office Hours (10:00 am)     Starting Support Drop-In Office Hours (10:00 am)       P Projeck, Christopher     Sign Up     Sign Up     Starting Support Drop-In Office Hours (10:00 am)       10 Demosen, Mariah     Sign Up     Sign Up     Sign Up       12:00 Pm     Sign Up     Sign Up     Sign Up       12:00 Pm     Sign Up     Sign Up     Sign Up       13:00 Pm     Sign Up     Sign Up     Sign Up       13:00 Pm     Sign Up     Sign Up     Sign Up       13:00 Pm     Sign Up     Sign Up     Sign Up       13:00 Pm     Sign Up     Sign Up     Sign Up       13:00 Pm     Sign Up     Sign Up     Sign Up       10:00 Pm     Sign Up     Sign Up     Sign Up       10:00 Pm     Sign Up     Sign Up <td></td> <td>:30 Sign Up</td> <td></td> <td>Sign Up</td> <td></td>                                                                                                    |                                                                                                    | :30 Sign Up           |                                | Sign Up                                                   |                                                     |
| Calculate 1 Manage         O Sign Up         Startin Support Drop-In Office Hours (10:00 am)         Startin Support Drop-In Office Hours (10:00 am)           Is cardinal 1 Manage         Sign Up         Sign Up <t< td=""><td>My Calendar</td><td>:45</td><td></td><td></td><td></td></t<>                                                                                                    | My Calendar                                                                                                    | :45                   |                                |                                                           |                                                     |
| Classified all Section 2         15         Sign Up           Backy Jewel         50 pn Up         50 pn Up           100 pm 0         Sign Up         100 m           100 pm 0         Sign Up         100 m           100 pm 0         Sign Up         100 m           100 pm 0         Sign Up         100 m           100 pm 0         Sign Up         100 m           100 pm 0         Sign Up         100 m           100 pm 0         Sign Up         100 m           100 pm 0         Sign Up         100 m           100 pm 0         Sign Up         100 pm 0           100 pm 0         Sign Up         100 pm 0           100 pm 0         Sign Up         100 pm 0           100 pm 0         Sign Up         100 pm 0           100 pm 0         Sign Up         100 pm 0           100 pm 0         Sign Up         100 pm 0           100 pm 0         Sign Up         100 pm 0           100 pm 0         Sign Up         100 pm 0           100 pm 0         Sign Up         100 pm 0           100 pm 0         Sign Up         100 pm 0           100 pm 0         Sign Up         100 pm 0           100 pm 0                                                                                                    |                                                                                                    | 10:00 am Sign Up      | _                              | Starfish Support Drop-In Office Hours (10:00 am)          | Starfish Support Drop-In Office Hours (10:00 am)    |
| Databact All         Sign Up           Batacy, Joed         Sign Up           O Craggil, Christopher         Sign Up           P Optock, Joe         Sign Up           100 pm         Sign Up           15         Sign Up           16         Sign Up           150         Sign Up           160         Sign Up           160         Sign Up           160         Sign Up           160         Sign Up           160         Sign Up           160         Sign Up           160         Sign Up           160         Sign Up           160         Sign Up           161         Sign Up           162         Sign Up           163         Sign Up           164         Sign Up           164         Sign Up           165         Sign Up           164         Sign Up           165         Sign Up           165         Sign Up           165         Sign Up           165         Sign Up           165         Sign Up           166         Sign Up           17         Sign                                                                                                    | Calendars I Manage                                                                                                    | :15                   |                                |                                                           |                                                     |
| Bit Column         Sign Up         State Meeting - Griad (11:00 am)           Progradue         Sign Up         Sign Up           30         Sign Up         Sign Up           10         Waker, Ralph         Sign Up           15         Sign Up         Sign Up           16         Sign Up         Sign Up           16         Sign Up         Sign Up           16         Sign Up         Sign Up           16         Sign Up         Sign Up           16         Sign Up         Sign Up           16         Sign Up         Sign Up           100 pm         Sign Up         Sign Up           20         Sign Up         Sign Up           20         Sign Up         Sign Up           20         Sign Up         Sign Up           20         Sign Up         Sign Up           20         Sign Up         Sign Up           20         Sign Up         Sign Up           20         Sign Up         Sign Up           20         Sign Up         Sign Up           20         Team Meetings (2:00 pm)         Sign Up           15         Sign Up         Sign Up                                                                                                    | Deselect All Select All                                                                                                    | :30 Sign Up           |                                |                                                           |                                                     |
| Oregalic, Christopher         0 Sign Up         State Meeting- Grad (11:00 am)           Proprock, Narah         0 Sign Up         State Meeting- Grad (11:00 am)           Walker, Raiph         0 Sign Up         Sign Up           46         0 Sign Up         Sign Up           10         0 Sign Up         Sign Up           46         0 Sign Up         Sign Up           10         0 Sign Up         Sign Up           10         0 Sign Up         Sign Up           10         0 Sign Up         Sign Up           10         0 Sign Up         Sign Up           10         0 Sign Up         Sign Up           10         0 Sign Up         Sign Up           10         0 Sign Up         Sign Up           10         0 Sign Up         Sign Up           10         0 Sign Up         Sign Up           10         0 Sign Up         Sign Up           10         0 Sign Up         Sign Up           10         0 Sign Up         Sign Up           10         0 Sign Up         Sign Up           10         0 Sign Up         Sign Up           11         Team Meetings (200 pm)         Sign Up           15                                                                                                    | Bracey, Jewel                                                                                                    | :45                   |                                |                                                           |                                                     |
| Depted Loc         Image: Control of the second second                          | Greggila, Christopher                                                                                                    | 11:00 am              |                                | Slate Meeting - Grad (11:00 am)                           |                                                     |
| Organization         Sign Lip         Sign Lip           46         Sign Lip         Sign Lip           15         Sign Lip         Sign Lip           16         Sign Lip         Sign Lip           16         Sign Lip         Sign Lip           16         Sign Lip         Sign Lip           16         Sign Lip         Sign Lip           16         Sign Lip         Sign Lip           16         Sign Lip         Sign Lip           16         Sign Lip         Sign Lip           16         Sign Lip         Sign Lip           16         Sign Lip         Sign Lip           20         Sign Lip         Sign Lip           20         Team Meetings (200 pm)         Sign Lip           15         Team Meetings (200 pm)         Sign Lip                                                                                                    | Paydock, Joe                                                                                                    | .15                   |                                |                                                           |                                                     |
| Wakker, Halph         30         Sign Up         Sign Up         <                                                                                                    | Thompson, Mariah                                                                                                    | Cian Lin              |                                |                                                           |                                                     |
| 45     O Sign Up     O Sign Up       1500 pm     O Sign Up     O Sign Up       16     O Sign Up     O Sign Up       30     O Sign Up     O Sign Up       100 pm     O Sign Up     O Sign Up       100 pm     O Sign Up     O Sign Up       100 pm     O Sign Up     O Sign Up       20 pm     O Sign Up     O Sign Up       20 pm     O Sign Up     O Sign Up       10 pm     O Sign Up     O Sign Up       10 pm     O Sign Up     O Sign Up       10 pm     O Sign Up     O Sign Up       10 pm     O Sign Up     O Sign Up       10 pm     O Sign Up     O Sign Up       10 pm     O Sign Up     O Sign Up       10 pm     O Sign Up     O Sign Up       10 pm     O Sign Up     O Sign Up       10 pm     O Sign Up     O Sign Up                                                                                                    | U Walker, Ralph                                                                                                    | 30 Sign op            | •                              |                                                           | -                                                   |
| 12:00 pm         C sign Up         Sign Up         Sign Up         Sign Up           30         O Sign Up         O Sign Up         O Sign Up         O Sign Up           46         100 pm         10 Sign Up         O Sign Up         O Sign Up           30         O Sign Up         O Sign Up         O Sign Up         O Sign Up           30         O Sign Up         O Sign Up         O Sign Up         O Sign Up           30         O Sign Up         O Sign Up         O Sign Up         O Sign Up           46         10 Dign Up         O Sign Up         O Sign Up         O Sign Up           30         O Sign Up         O Sign Up         O Sign Up         O Sign Up           46         10 Dign Up         O Sign Up         O Sign Up         O Sign Up           46         10 Dign Up         O Sign Up         O Sign Up         O Sign Up           46         10 Dign Up         10 Dign Up         O Sign Up         O Sign Up           10         10 Dign Up         10 Dign Up         O Sign Up         O Sign Up                                                                                                    |                                                                                                    | :45                   |                                | 0.0                                                       | 0.0                                                 |
| 15     O Sign Up     O Sign Up       65     O Sign Up     O Sign Up       100 pm     It Staffab, TestPerson1 (100 pm)     O Sign Up       30     O Sign Up     O Sign Up       30     O Sign Up     O Sign Up       40     It Staffab, TestPerson1 (200 pm)     O Sign Up       30     O Sign Up     O Sign Up       40     It Testm Meetings (200 pm)     It Staffab Workshop Cohort. New Administrator Oriboarding (200 pm)                                                                                                    |                                                                                                    | 12:00 pm Sign Up      |                                | V Sign Up                                                 | Sign Up                                             |
| action     Sign Up     Sign Up     Sign Up       46     100 pm     Sign Up     Sign Up       100 pm     15     Sign Up     Sign Up       30     Sign Up     Sign Up     Sign Up       46     Sign Up     Sign Up     Sign Up       46     Sign Up     Sign Up     Sign Up       46     Sign Up     Sign Up     Sign Up       46     Sign Up     Sign Up     Sign Up       15     Sign Up     Sign Up     Sign Up                                                                                                    |                                                                                                    | :15                   |                                |                                                           | -                                                   |
| 45         5 Sign Up         Sign Up           100 pm         10 Sign Up         Sign Up         Sign Up           30         O Sign Up         O Sign Up         Sign Up           30         O Sign Up         Sign Up         O Sign Up           30         O Sign Up         O Sign Up         O Sign Up           30         O Sign Up         O Sign Up         O Sign Up           30         O Sign Up         O Sign Up         O Sign Up           30         O Sign Up         O Sign Up         O Sign Up           30         O Sign Up         O Sign Up         O Sign Up           30         O Sign Up         O Sign Up         O Sign Up           30         O Sign Up         O Sign Up         O Sign Up                                                                                                    |                                                                                                    | :30 Sign Up           |                                | Sign Up                                                   | O Sign Up                                           |
| 100 pm         ① Sign Up         O Sign Up         O Sign Up           15         ① Sign Up         ① Sign Up         ① Sign Up         ① Sign Up           20         ① Sign Up         ① Sign Up         ① Sign Up         ② Sign Up           20         ① Sign Up         ① Sign Up         ① Sign Up         ③ Sign Up           20 pm         ① Team Meetings (200 pm)         ① Sign Up         ① Sign Up         ① Sign Up           15         ①         ① Sign Up         ① Sign Up         ① Sign Up         ① Sign Up                                                                                                    |                                                                                                    | :45                   |                                |                                                           |                                                     |
| 15     Sign Up     Sign Up       30     Sign Up     Sign Up       46     Sign Up     Sign Up       200 pm     If Team Meetings (200 pm)     If Startish Workshop Cohort. New Administrator Onboarding (2       15     Sign Up                                                                                                    |                                                                                                    | 1:00 pm Starfish, Ter | alPerson1 (1:00 pm)            | O Sign Up                                                 | O Sign Up                                           |
| 30     O Sign Up     O Sign Up     O Sign Up       40     20 pm     Them Meetings (200 pm)     Them Meetings (200 pm)       15     Them Meetings (200 pm)     Them Meetings (200 pm)                                                                                                    |                                                                                                    | :15                   |                                |                                                           |                                                     |
| 15     16     17     19     10     10     10     10     10     10     10     10     10     10     10     10     10     10     10     10     10     10     10     10     10     10     10     10     10     10     10     10     10     10     10     10     10     10     10     10     10     10     10     10     10     10     10     10     10     10     10     10     10     10     10     10     10     10     10     10     10     10     10     10     10     10     10     10     10     10     10     10     10     10     10     10     10     10     10     10     10     10     10     10     10     10     10     10     10     10     10     10     10     10     10     10     10     10     10     10     10     10     10     10     10     10     10     10     10     10     10     10     10     10     10     10     10     10     10     10     10     10     10     10     10     10     10     10     10     10     10     10     10     10     10     10     10     10     10     10     10     10     10     10     10     10     10     10     10     10     10     10     10     10     10     10     10     10     10     10     10     10     10     10     10     10     10     10     10     10     10     10     10     10     10     10     10     10     10     10     10     10     10     10     10     10     10     10     10     10     10     10     10     10     10     10     10     10     10     10     10     10     10     10     10     10     10     10     10     10     10     10     10     10     10     10     10     10     10     10     10     10     10     10     10     10     10     10     10     10     10     10     10     10     10     10     10     10     10     10     10     10     10     10     10     10     10     10     10     10     10     10     10     10     10     10     10     10     10     10     10     10     10     10     10     10     10     10     10     10     10     10     10     10     10     10     10     10     10     10     10     10     10     10     10     10     10     10     10     10     10     10 |                                                                                                    | :30 Sign Up           |                                | Sign Up                                                   | Sign Up                                             |
| 200 pm (1) Team Meetings (200 pm) (2) Startfah Workshop Cohort: New Administrator Orbicarding (2) Sign Up                                                                                                    |                                                                                                    | :45                   |                                |                                                           |                                                     |
| 15 O See In                                                                                                    |                                                                                                    | 2:00 pm               | ngs (2:00 pm)                  | Starfish Workshop Cohort: New Administrator Onboarding (2 | Sign Up                                             |
| C Sim In                                                                                                    |                                                                                                    | 115                   |                                |                                                           |                                                     |
| V Sign Op                                                                                                    |                                                                                                    | 20                    |                                |                                                           | Sign Up                                             |
|                                                                                                    |                                                                                                    |                       |                                |                                                           |                                                     |
| Sion Up                                                                                                    |                                                                                                    | Sion Up               |                                | O Sian Up                                                 | O Sian Up                                           |
|                                                                                                    |                                                                                                    |                       |                                |                                                           |                                                     |
| Sign Up Sign Up Sign Up                                                                                                    |                                                                                                    | Sign Up               |                                | Sign Up                                                   | Sign Up                                             |

- 4. Once synced, you will also start to receive calendar invites for each of your scheduled appointments. Starfish will send you these invites to your CSU Outlook calendar.
  - If you decline the invite from Outlook, you <u>will</u> cancel your Starfish appointment.

NOTE: Calendar syncing only displays for **<u>84 days out</u>**. Your Starfish calendar will not show any scheduled meetings/events past 84 days from the present day.

\*Any questions/comments/concerns can be directed to starfishsupport@csuohio.edu!